| Modul   | Statens Refusion                              |
|---------|-----------------------------------------------|
| Emne    | Opret kommunal anmodning (kun gammel ordning) |
| Rolle   | Indberetter, Sagsbehandler                    |
| Version | 7.5.1                                         |

I udgangspunktet oprettes en kommunal anmodning automatisk, på baggrund af de oplysninger, der er angivet på fleksjobsagen.

Det er også muligt manuelt at oprette en refusionsanmodning (fx hvis fremtidige forhold kendes).

Ved oprettelse af en kommunal anmodning gemmes den som kladde, når start- og slutdato for refusionsperioden er angivet, og den indberettes automatisk, når alle obligatoriske felter er udfyldt med valide data OG refusionsperiodens slutdato er passeret. Felter, der er obligatorisk at udfylde, er markeret med \* i vejledningen.

Visse felter vil være præudfyldt baseret på eventuelle andre refusionssager der måtte ligge i Statens Refusion og med data hentet i SLS. Præudfyldte felter er markeret med (!) i vejledningen nedenfor og skal verificeres af en bruger.

| Trin                                                            | Forklaring                                                                                                    | Navigation                                                                                                    |
|-----------------------------------------------------------------|----------------------------------------------------------------------------------------------------|----------------------------------------------------------------------------------------------------|
| Tilgå sag via<br>oversigtssiden                                 | Klik på ' <b>Refusionssager</b> ' i headeren,<br>og klik dernæst enten på ' <b>Alle mine</b><br><b>Iøngrupper</b> ' eller ' <b>Aktuel Iøngruppe</b> ' i<br>dropdown-menuen.<br>Klik på den sag, du ønsker at oprette en<br>refusionsanmodning for. Herved<br>navigeres du til sagens detaljeside.<br><i>Hvis du har brug for at se, hvordan man</i><br><i>evt. fremsøger en sag, se</i><br><i>navigationsseddel: "9.1 Fremsøg en</i><br><i>given refusionssag".</i> | Statens Refusion<br>Refusionssager V Ny indberetning V<br>Aktuel løngruppe<br>Alle mine løngrupper                                          |
| Start den<br>kommunale<br>anmodning på<br>sagens<br>detaljeside | Klik på ' <b>Ny refusionsanmodning</b> '<br>under fanen "Sagsoverblik".                                                                                                    | Kommunale refusionsanmodninger<br>Ingen oprettede refusionsanmodninger.<br>Ny refusionsanmodning                                            |
| Angiv perioden,<br>der søges<br>refusion for                    | Hvis der skal søges refusion for en<br>anden periode end præudfyldt, skal du<br>angive dette ved at ændre start- og/eller<br>slutdato* (!) ved spørgsmål herom.<br>Angiv da ved at indtaste ny(e) dato(er)<br>eller vælg via kalenderikonet.<br>Refusionsperioden er som standard sat<br>til et kvartal.                                                                                                    | Kommunal anmodning         Hvilken periode søger du refusion for?         Startdato         Slutdato         01-07-2024 <ul> <li></li></ul> |
| Angiv hvilken sats<br>kommunen giver<br>tilskud til             | Størrelsen af det tilskud kommunen<br>yder til medarbejderens<br>fleksjobansættelse hentes fra sagen*(!).<br>Er det valgte ikke korrekt, skal det rettes<br>på sagen.                                                                                                    | Hvad er tilskuddets størrelse?                                                                                                    |

| Trin                                                                                                    | Forklaring                                                                                                    | Navigation                                                                                                    |
|----------------------------------------------------------------------------------------------------|----------------------------------------------------------------------------------------------------|----------------------------------------------------------------------------------------------------|
| Angiv om<br>medarbejderen er<br>ansat i skånejob<br>eller en beskyttet<br>stilling                        | Hvis medarbejderen er ansat i skånejob<br>eller en beskyttet stilling, skal du angive<br>dette ved at ændre ' <b>Nej</b> ' til ' <b>Ja</b> ' ved<br>spørgsmål herom* (!).                                                                                                    | Er personen ansat i skånejob eller i en beskyttet stilling?<br>🔵 Ja 💿 Nej                                                                                                    |
| Angiv hvilken<br>overenskomst/af-<br>tale<br>medarbejderen er<br>ansat på                                 | Overenskomst/aftale medarbejderens<br>bevilling er givet til hentes fra sagen* (!).<br>Er det valgte ikke korrekt, skal det rettes<br>på sagen.<br>Dertil skal det angives fra hvilken dato<br>den pågældende overenskomst gælder.<br>Angiv dette ved at indtaste datoen, eller<br>vælg via kalenderikonet*.                                                                                                    | Hvilken overenskomst/aftale er medarbejderen ansat på/bevillingen givet til?<br>НК<br>Fra hvilken dato gælder overenskomsten/aftalen?                                                                                                    |
| Lønoplysninger til<br>kommunen                                                                            | Her vises en oversigt over den<br>beregnede lønudgift, som indsendes til<br>kommunen(!).<br>Oplysningerne er beregnet på baggrund<br>af lønoplysningerne på sagen.                                                                                                    | Homolypunkger til kommune           Titte digerskrip, som er hoter for stage, stal erner, så skal er grete på sagen.           Titte digerskrip, som er hoter for stage, stal erner, så skal er grete på sagen.           Titte digerskrip, som er hoter for stage, stal erner, så skal er grete på sagen.           Binnelling         Gastender for<br>forsoriet         Utbertalligerskripesender         Art         Handling           Grender         0.54-62024         25.644,54 in         Mekerig         -           Vanderskrippesender         0.54-62024         9.73,23 kr.         Mekerig         -           Personshiring, endugsvender         0.54-62024         150,00 kr.         Mekerig         -           Disripeiskvenking         0.54-62024         150,00 kr.         Mekerig         -           Att bridge-kringesmeted         0.54-62024         150,00 kr.         Mekerig         -           11/bridge-kringesmeted         0.54-62024         150,00 kr.         Mekerig         -           21/bridge-kringesmeted         0.54-62024         150,00 kr.         Mekerig         - |
| Angiv om der er<br>udbetalt<br>varierende tillæg i<br>perioden                                            | <ul> <li>Hvis der er udbetalt varierende tillæg, som fx ulempetillæg eller lignende, skal du ændre svar fra 'Nej' til 'Ja' ved spørgsmål herom*(!). Angiv enten:</li> <li>det samlede beløb for varierende tillæg (pensionsgivende)</li> <li>pensionssatsen (hvis pensionsgivende)</li> <li>det samlede beløb for varierende tillæg (ikke-pensionsgivende)</li> </ul>                                                                                                    | Er der udbetalt varierende tillæg i refusionsperioden?<br>Ja Nej<br>Angiv det samlede beløb for udbetalt varierende<br>Der beregnes særlig feriegodtgørelse af beløbet<br>kr.<br>Angiv pensionssatsen<br>96<br>Angiv det samlede beløb for udbetalte varierend<br>Der beregnes ikke særlig feriegodtgørelse af beløb<br>kr.                                                                                                    |
| Angiv om der er<br>udbetalt ikke-<br>afholdt ferie eller<br>særlige feriedage<br>i refusions-<br>perioden | <ul> <li>Spørgsmålet 'Udbetales der løn under ferie?' er besvaret på baggrund svaret angivet på sagen*(!).</li> <li>Hvis der i refusionsperioden er udbetalt ikke-afholdt ferie, skal du til spørgsmålet 'Udbetales der løn under ferie?' ændre svaret fra 'Ja' til 'Nej'. Angiv da:</li> <li>beløb</li> <li>antal dage/antal timer</li> <li>Hvis der i refusionsperioden er udbetalt særlige feriedage, skal du til spørgsmålet 'Udbetales der løn under ferie?' ændre svaret fra 'Ja' til 'Nej'. Angiv da:</li> <li>beløb</li> <li>antal dage/antal timer</li> <li>Hvis der i refusionsperioden er udbetalt særlige feriedage, skal du til spørgsmålet 'Udbetales der løn under ferie?' ændre svaret fra 'Ja' til 'Nej'. Angiv da:</li> <li>beløb</li> <li>antal timer, der er udbetalt</li> </ul> | Udbetales der løn under ferie? <ul> <li>Ja</li> <li>Nej</li> </ul> Indevelabilitikke-afholdt ferie i refusionsperioden? Indiv beløb for den udbetalte ikke-afholdte ferie Indiv antal dage Indiv antal timer Indiv beløb for de udbetalte særlig feriedage (6. ferieuge) i refusionsperioden? <li>Indiv beløb for de udbetalte særlig feriedage (6. ferieuge)</li> <li>Indiv beløb for de udbetalte særlig feriedage (6. ferieuge)</li> <li>Angiv beløb for de udbetalte særlig feriedage (6. ferieuge)</li> <li>Indiv beløb for de udbetalte særlig feriedage (6. ferieuge)</li>                                                                                                    |

| Trin                                                                                                    | Forklaring                                                                                                    | Navigation                                                                                                    |
|----------------------------------------------------------------------------------------------------|----------------------------------------------------------------------------------------------------|----------------------------------------------------------------------------------------------------|
| Angiv om der er<br>udbetalt 12,5% i<br>feriepenge i<br>refusionsperioden                                                                     | Hvis der generelt udbetales 12,5% i<br>feriepenge i stedet for ferie med løn, bør<br>du i stedet rette dette på sagen, så der<br>svares korrekt på den kommunale<br>anmodning.                                                                                                    | Udbetales der løn under ferie?<br>Ja ONej                                                                                                    |
| Angiv om der er<br>udbetalt særlig<br>feriegodtgørelse i<br>refusionsperioden                                                                | <ul> <li>Hvis der i refusionsperioden er udbetalt<br/>særlig feriegodtgørelse, skal du ændre<br/>svaret fra 'Nej' til 'Ja' ved spørgsmål<br/>herom* (!). Angiv da:</li> <li>procentsatsen der er udbetalt</li> <li>om den særlige<br/>feriegodtgørelse udbetales<br/>løbende</li> <li>det tilskudsberettigede<br/>beløb/beløbet der er udbetalt,<br/>hvis særlig feriegodtgørelse<br/>ikke udbetales løbende</li> </ul>                                                                                                    | Er der udbetalt særlig feriegodtgørelse i refusionsperioden?         Ja       ● Nej         Angiv procentsatsen for den særlige feriegodtgørelse         Procentsatsen skal sendes til myndigheden. Hvis den særlige ferie<br>beregningen af forventet refusion.         96         Udbetales den særlige feriegodtgørelse løbende?         Hvis der fx udbetales særlig feriegodtgørelse i maj og august, skal         Ja       ● Nej         Angiv det tilskudsberettiget beløb         Hvis den særlige feriegodtgørelse ikke udbetales løbende, ar         []       kr.                                               |
| Arbejdsoplysnin-<br>ger fra SLS og<br>antal løntimer i<br>refusionsperioden                                                                  | Arbejdsoplysninger fra SLS vises.<br>Arbejdstiden der vises, er den der<br>benyttes til at beregne hvor mange<br>timer, der er udbetalt løn for i<br>refusionsperioden*(!). Der beregnes<br>automatisk timer for et kvartal.<br>Ret evt. antal timer, således det<br>stemmer overens med<br>refusionsperioden.                                                                                                    | Arbejdsoplysninger fra SLS       Ansættelsesbrøk     30 / 37       Lønform     Bagudlønnet(2)       Ikrafttrædelsesdato     01-05-2024   Hvor mange timer er der udbetalt løn for i refusionsperioden, ekskl. evt. over-/merarbejde? Angiv antal timer i refusionsperioden.       390,00     timer                                                                                                    |
| Angiv om der har<br>været fravær for<br>sygdom, barsel<br>eller pasning af<br>alvorligt sygt barn<br>eller plejeorlov i<br>refusionsperioden | Hvis der er oprettet sager vedr. sygdom,<br>barsel eller alvorligt sygt barn i<br>løsningen vil der være svaret ' <b>Ja</b> ' til<br>spørgsmålet om der har været fravær i<br>refusionsperioden* (!), samt hvilken<br>type fravær, der er tale om.<br>Angiv da, hvor mange timer,<br>medarbejderen har været fraværende<br>ud for den enkelte årsag.<br>Angiv dertil om der er søgt refusion for<br>fraværet og ved spørgsmål herom, om<br>der er tale om lønnet fravær.<br>Hvis fraværet endnu ikke er oprettet i<br>løsningen, skal du ændre svar fra ' <b>Nej</b> '<br>til ' <b>Ja</b> ' og angive antallet af timer<br>medarbejderen har været fraværende,<br>og om der vil blive søgt refusion for<br>timerne.<br>Ved spørgsmål om der er tale om lønnet<br>fravær, angives dette | Har der været fravær i refusionsperioden?<br>○ Ja ○ Nej<br>Har der været fravær grundet sygdom i refusionsperioden?<br>④ Ja ○ Nej<br>Angiv sygetimer i timer<br>① timer<br>Er eller vil der blive søgt om refusion for sygefraværet?<br>④ Ja ○ Nej<br>Har der været fravær grundet barsel i refusionsperioden?<br>④ Ja ○ Nej<br>Har der været fravær grundet barsel i refusionsperioden?<br>④ Ja ○ Nej<br>Er eller vil der blive søgt om refusion for barselsfraværet?<br>④ Ja ○ Nej<br>Er eller vil der blive søgt om refusion for barselsfraværet?<br>④ Ja ○ Nej<br>Er der tale om barselsfravær med løn?<br>④ Ja ○ Nej |

| Trin                                                                                                    | Forklaring                                                                                                    | Navigation                                                                                                    |
|----------------------------------------------------------------------------------------------------|----------------------------------------------------------------------------------------------------|----------------------------------------------------------------------------------------------------|
| Angiv om der har<br>været afholdt ferie<br>med/uden løn<br>eller andet fravær<br>uden løn i                | Hvis medarbejderen har afholdt ferie,<br>skal du ændre svaret fra ' <b>Nej</b> ' til ' <b>Ja</b> ' ved<br>spørgsmålet ' <b>Har der været fravær i</b><br><b>refusionsperioden?' * (!)</b> . Angiv da:                                                                                                    | Har der været fravær i refusionsperioden?                                                                                                    |
| refusionsperioden                                                                                          | <ul> <li>'Ja' eller 'Nej' til spørgsmålet<br/>om der har været afholdt ferie<br/>med løn i refusionsperioden<br/>o Angiv antal timer</li> <li>'Ja' eller 'Nej' til spørgsmålet<br/>om der har været afholdt ferie<br/>uden løn i perioden<br/>o Angiv antal timer</li> <li>'Ja' eller 'Nej' til spørgsmålet<br/>om der har været andet fravær<br/>uden løn i perioden</li> <li>angiv antal timer</li> </ul> | Har der været ferie uden løn i refusionsperioden?<br>Ja  Nej<br>Har der været ferie med løn i refusionsperioden?<br>Ja  Nej<br>Har der været andet fravær uden løn i refusionsperioden?<br>Ja  Nej                                                                                                    |
| Angiv om der<br>anmodes om<br>refusion for over-<br>/merarbejde, der<br>er udbetalt i<br>refusionsperioden | <ul> <li>Hvis der skal søges refusion for over-<br/>/merarbejde i refusionsperioden, skal du<br/>angive dette ved at ændre 'Nej'* (!) til<br/>'Ja' ved spørgsmål herom. Angiv da:</li> <li>det samlede antal over-<br/>/medarbejdstimer, der søges<br/>refusion for*</li> <li>om institutionen øvrige<br/>medarbejdere har haft<br/>tilsvarende over-/merarbejde*</li> </ul>                                | Anmodes der om refusion for over-/merarbejde i refusionsperioden?         Offentlige ansatte medarbejdere skal afspadsere over-/merarbejde         Ja       Nej         Anmodes der om refusion for over-/merarbejde i refusionsperioden?         Offentlige ansatte medarbejdere skal afspadsere over-/merarbejde         Image: State in the intervent of the intervent of the intervent o          |
| Vedhæftning af<br>lønsedler, samt<br>anden<br>dokumentation                                                | Du skal vedhæfte mindst én fil, der har<br>relevans for refusionsperioden*. Filerne<br>skal have et af følgende formater: .docx,<br>.xlsx eller .pdf.<br>Klik på 'Vælg fil', vælg filens placering<br>og klik derefter på 'Åbn'.<br>Der kan maksimalt tilføjes 3 filer.<br>Hvis du har fået valgt den forkerte fil,<br>skal du klikke på ' <b>Slet</b> ' og vælge den<br>rigtige fil.                       | Her skal vur ed fyperne. docx, xts., pdf. Lensedler kan findes i lenarkivet via disse link:         1 Ti brugere uden SSO: Lenarkivet.         De re vikk valgt nogen fit         Imaximum et kan valgt nogen fit         Handlinger         Imaximum et kan et kan bruger et kan bruget et kan bruget et kan b |

| Trin                                                                                                    | Forklaring                                                                                                    | Navigation                                                                                                    |
|----------------------------------------------------------------------------------------------------|----------------------------------------------------------------------------------------------------|----------------------------------------------------------------------------------------------------|
| Angiv om<br>medarbejderens<br>ansættelse i<br>fleksjob er ophørt                                                    | <ul> <li>Hvis medarbejderens ansættelse i<br/>fleksjob er ophørt vil dette være angivet<br/>enten på baggrund af afgangsårsag i<br/>SLS eller ved slutdato på fleksjobsagen.</li> <li>Samtidig vil medarbejderens sidste<br/>ansættelsesdato fremgå af feltet "Hvad<br/>er ophørsdatoen?".</li> <li>Tjek at dato er korrekt. Hvis det<br/>ikke er tilfældet, skal dato<br/>tilrettes, enten på fleksjobsagen<br/>eller afgangsårsagen i SLS*</li> </ul>                                                                                                    | Er ansættelsen i fleksjob ophørt?<br>Ja Nej<br>Hvad er ophørsdatoen?<br>30-09-2024                                                                                                    |
| Angiv<br>kontaktoplysning<br>er for<br>institutionens<br>kontaktperson                                              | Kontaktoplysninger på institutionens<br>kontaktperson angives på anmodningen<br>med afsæt i indberetter/sagsbehandlers<br>oplysninger fra BSL<br>(brugeradministration).<br>Hvis oplysningerne ikke er korrekte, bør<br>de rettes i BSL. Hvis der skal angives<br>en anden kontaktperson/fællesmail,<br>angiv da:<br>• Fornavn*<br>• Efternavn*<br>• Telefonnummer*<br>• Email*                                                                                                    | Herunder skal oplysninger om institutionens kontaktperson angives:         Oplysningerne er hentet i BSL med afsæt i den angivne sagsbehandler. Hvis oply:         angive oplysninger, kan du gøre det herunder.         Angiv fornavn         Anders         Angiv efternavn         Ind         Angiv telefonnummer         12 34 56 78         Angiv email         andersand@andeby.dk |
| Angiv om<br>anmodningen<br>indeholder alle<br>oplysninger og<br>påkrævede filer,<br>der skal sendes til<br>kommunen | For at kunne indberette anmodningen,<br>skal du tage stilling til om anmodningen<br>indeholder alle de oplysninger den skal,<br>samt har alle de vedhæftede filer, der er<br>påkrævet, herunder lønsedler.<br>Du tager stilling til dette, ved at besvare<br>spørgsmålet 'Indeholder<br>anmodningen de ønskede<br>oplysninger hhv. de påkrævede<br>filer?'*.<br>Hvis du svarer 'Ja' godkender du, at<br>anmodningen kan indberettes til<br>NemRefusion.<br>Hvis du svarer 'Nej', vil anmodningen<br>ikke blive indberettet før du vælger 'Ja'<br>på til spørgsmålet. | Indeholder anmodningen de ønskede oplysninger hhv. de påkrævede filer?<br>Hvis du svarer 'Ja' godkender du, at anmodningen kan indberettes til NemRefus<br>indberettet.<br>O Ja O Nej                                                                                                    |
| Angiv eventuelle<br>noter                                                                                           | Angiv eventuelle interne noter.<br>NB! Noterne indberettes ikke.                                                                                                    | Angiv eventuelle noter: (frivillig!)<br>Disse noter vil ikke blive indberettet.                                                                                                    |

| Trin                       | Forklaring                                                                                                    | Navigation              |
|----------------------------|----------------------------------------------------------------------------------------------------|-------------------------|
| Afslut og vis<br>anmodning | Klik på <b>'Afslut og vis anmodning'</b> .<br>Herved navigeres du til detaljesiden for<br>anmodningen.                                                                                                    | Afslut og vis anmodning |
|                            | Er alle obligatoriske felter udfyldt<br>korrekt, og har du godkendt at<br>anmodningen er klar til indberetning,<br>får indberetningen status 'Klar til<br>indberetning' og indberettes automatisk<br>til NemRefusion, når refusionsperioden<br>er tilbage i tid. |                         |
|                            | Mangler obligatoriske oplysninger, får<br>indberetningen status 'Mangler<br>oplysninger' og indberettes ikke, før<br>disse er angivet.                                                                                                    |                         |
|                            | <b>OBS!</b> Obligatoriske oplysninger skal<br>angives senest 2 måneder efter sidste<br>dag i refusionsperioden for ikke at miste<br>refusion.                                                                                                    |                         |